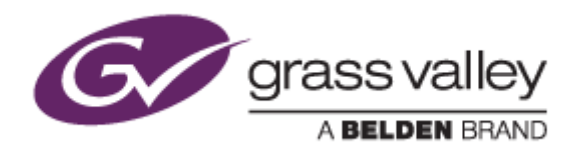

# HDWS 4K3 Elite A HDWS 4K3 A REXCEED Z4000 A

ノンリニア編集ワークステーション

マルチメディアスロット ドライバーインストール手順書

2020年2月

www.grassvalley.com

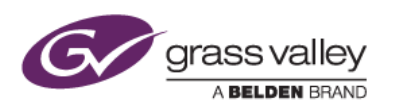

# はじめに

本書では、HDWS 4K3 A シリーズ, REXCEED Z4000 A ワークステーションに搭載のマルチメディアスロット用ドラ イバーのインストール手順について説明しています。本書をよくお読みの上、アップデートを行っていただきますよう お願いいたします。

# インストール作業前の確認

インストール作業を行う前に以下の事項をあらかじめ確認してください。

- 1. 工場出荷時に用意されている以下のアカウントを使用して Windows にサインインします。
  - ・ HDWS シリーズ: Administrator
  - REXCEED Z4000 A: GV-TK
- 2. マルチメディアスロットに挿入しているすべてのメディアを取り外します。

3. マウス、キーボード以外の機器をすべて取り外します。

\*常駐プログラムがある場合はそれらも停止してください。停止・終了の方法については各メーカーまでご確認ください。

#### ファイルの準備

- 1) ダウンロードしたドライバーファイル((HDWS\_RXCD-A)MCRInstaller\_v1.12.zip) を解凍してできるファイル を USB メモリーヘコピーします。
- 2) MR28HotPlugTool-Setup.exe が USB メモリーヘコピーされていることを確認します。

### アンインストール

- 1) スタート > 設定 > アプリ > アプリと機能を選択します。
- 2) RATOC MR28\_Setup を選択して画面の指示に従ってアンインストールします。
- 3) ワークステーションを再起動します。

### インストール

作成した USB メモリーを REXCEED ワークステーションへ挿入して以下の手順でインストールします。赤枠の部分 は項目選択、もしくはクリックするボタンを指します。

| 1 | ۱ |
|---|---|
|   | ) |

|    |           | 管理        | USB (D:)       |
|----|-----------|-----------|----------------|
| 有  | 表示        | ドライブ ツール  |                |
| PC | > USB (D: | )         |                |
|    | ^         | 名前        | ダブルクリック        |
|    | *         | 🐇 MR28Hot | PlugTool-Setup |

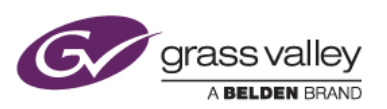

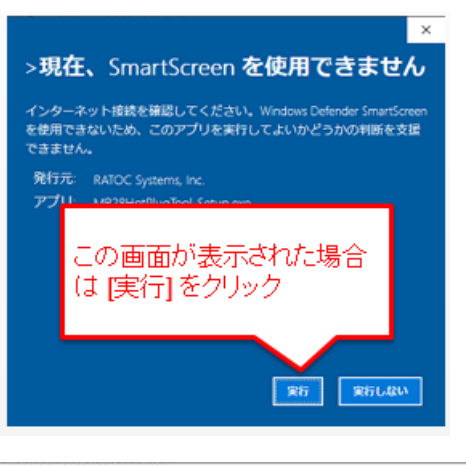

2)

| RATOC MR28_Setup - InstallShie | ld Wizard                                                                                              | × |
|--------------------------------|----------------------------------------------------------------------------------------------------|---|
| 2                              | RATOC MR28_Setup セットアッフ・ヘようこそ                                                                          |   |
|                                | この7泊5うムは、RATOC MR20 Setup をゴルチュータイイストールしま<br>す。このセッドラブ・フログラムを現行する前に、すべての<br>Windows7泊2ウムを終了することを推奨します。 |   |
|                                | < 戻る(長) 次へ (風び) 449466                                                                                 |   |

3)

| RATOC MR28_S<br><b>インストール先</b><br>ファイルをイン | ietup - InstallShield Wizard<br><b>の選択</b><br>ストールするフォルクを選択してください。 |         | ×            |
|-------------------------------------------|--------------------------------------------------------------------|---------|--------------|
|                                           | RATOC NR28_Setup のインストール先:<br>Ci¥_WMR28 HotPlug Tool               |         | <b>変更(_)</b> |
|                                           |                                                                    |         |              |
|                                           |                                                                    |         |              |
| InstallShield —                           |                                                                    | < 戻る(B) | <br>4+>1016  |

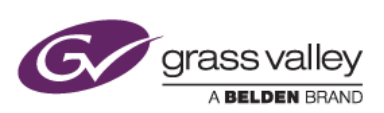

| , | RATOC MR28_Setup - InstallShield Wizard ×                                                                                                    |
|---|----------------------------------------------------------------------------------------------------|
|   | インストールを準備の完了<br>インストールを開始する準備が認いました。                                                                                                    |
|   | 【インストール】を努ったしてインストールを開始らしてください。                                                                                                    |
|   | インストール設定を確認または実更する場合は、「戻る」を分かりします。ウィザードを終了するには、「キャンセル」を分か<br>します。                                                                                                    |
|   |                                                                                                    |
|   |                                                                                                    |
|   |                                                                                                    |
|   | InstallShield                                                                                                    |
|   | < 戻る(E) インストール キャンセル                                                                                                    |
|   |                                                                                                    |
|   |                                                                                                    |
|   | RATOC MR28_Setup - InstallShield Wizard                                                                                                    |
|   | RATOC MR28_Setup - InstallShield Wizard                                                                                                    |
|   | RATOC MR28_Setup - InstallShield Wizard                                                                                                    |
|   | RATOC MR28_Setup - InstallShield Wizard<br>InstallShield Wizard の完了<br>コンピュータを再記動する必要があります。再起動後、インストールが統行<br>され、もう一般再起動する必要があります。                                                                                                    |
|   | RATOC MR28_Setup - InstallShield Wizard<br>InstallShield Wizard の完了<br>コンピュークを再起動する必要があります。再起動体、インストールが統行<br>され、もう一度再起動する必要があります。                                                                                                    |
|   | RATOC MR28_Setup - InstallShield Wizard<br>InstallShield Wizard の完了<br>コンピュータを再起動する必要があります。再起動後、インストールが統行<br>され、ちゥー 敗再起動する必要があります。<br>● 国い、今ずぐエビュー妓再起動します。                                                                                                    |
| 1 | RATOC MR28_Setup - InstallShield Wizard<br>InstallShield Wizard の完了<br>コンピュークを再起動する必要があります。再起動後、インストールが続行<br>され、もう一般再起動する必要があります。<br>● ほん、今ずくコンニー始直起動します。<br>● ひくいえ、後でエビューがを再起動します。                                                                                   |
|   | RATOC MR28_Setup - InstallShield Wizard<br>InstallShield Wizard の完了<br>エレビュークを再起動する必要があります。再起動後、インストールが統行<br>され、モラー度再起動する必要があります。<br>・<br>・<br>・<br>の<br>にていて、今ずくコビュータを再起動します。<br>・<br>・<br>・<br>いい、<br>の<br>の<br>の<br>の<br>の<br>の<br>の<br>の<br>の<br>の<br>の<br>の<br>の |
|   | RATOC MR28_Setup - InstallShield Wizard<br>InstallShield Wizard の完了<br>コンピュータを再起動する必要があります。再起動後、インストールが統行<br>され、もう一般再起動する必要があります。<br>() CKいえ、後でエピュータを再起動します。<br>() CKいえ、後でエピュータを再起動します。                                                                               |
|   | RATOC MR28_Setup - InstallShield Wizard<br><b>InstallShield Wizard の完了</b><br>コンピュークを再起動する必要があります。再起動後、インストールが続け<br>され、もう一般再起動する必要があります。<br>() C いえ、後でエビューがを再起動します。<br>() C いえ、後でエビューがを再起動します。                                                                        |

NOTE: ワークステーションを再起動するまで、マルチメディアスロットは使用できません。「いいえ、後で・・・」を選択した場合は、必ず手動でワークステーションを再起動してください。

## マルチメディアスロットの動作確認

Windows デバイスマネージャーの確認

- 1) Windows デバイスマネージャーを開きます。
- 2) システムデバイスのカテゴリの表示状態が以下のようになっていることを確認します。

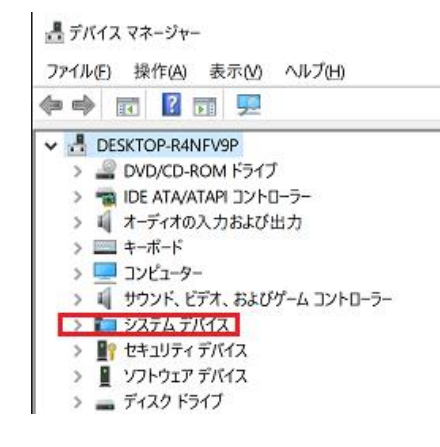

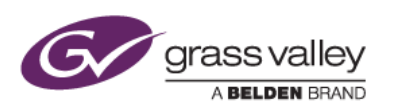

インストールが正常に完了していない場合は、以下のデバイスに ! マークが表示されます。この場合は、 「インストール作業前の確認」に記載の内容を再確認の上、再度インストールを行ってみてください。

Intel(R) Xeon(R) processor P family/Core i7 PCI Express Root Port 1A - 2030

```
*上のデバイス名と一致しないデバイスに ! マークが表示されている場合は、本書記載の内容とは関係ありません。
```

3) Windows デバイスマネージャーを閉じます。

#### メディアカードの認識確認

- 1) 対応しているメディアをスロットにセットします。
- 2) ファイルエクスプローラーを開き、メディアにストアされているファイルが見えることを確認します。

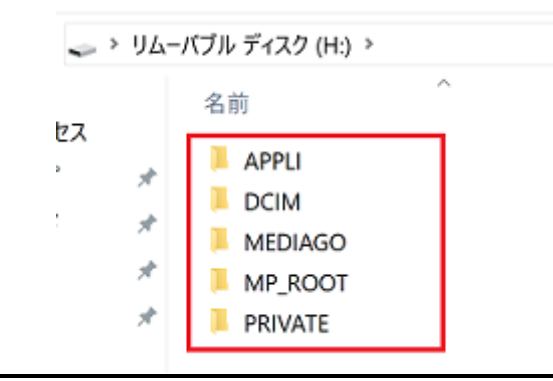

\* 上はデジタルカメラで撮影・保存した SD カードをファイルエクスプローラーでブラウズしたものです。使用 されるメディア等によりブラウズ結果は異なります。

以上でインストール作業は完了です。